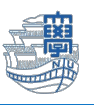

## Mac 標準メーラー「メール」 Exchange 設定

この設定は、macOS 10.15 Catalina 10.15 以降対応しています。 設定には、長崎大学 Microsoft アカウントが必要となります。 長崎大学 Microsoft アカウントは以下の通りです。

【ユーザー名】

<mark>長大 ID</mark>@ms.nagasaki-u.ac.jp 例)<mark>aa87654321</mark>@ms.nagasaki-u.ac.jp 【パスワード】 長大 ID 用のパスワード

※Webメールにサインインした後に設定下さい。

I. 「メール」を起動します。

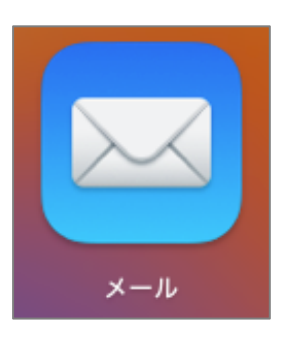

初めて「メール」を起動すると、以下の画面が表示されます。
「Microsoft Exchange」を選択し、「続ける」をクリックします。

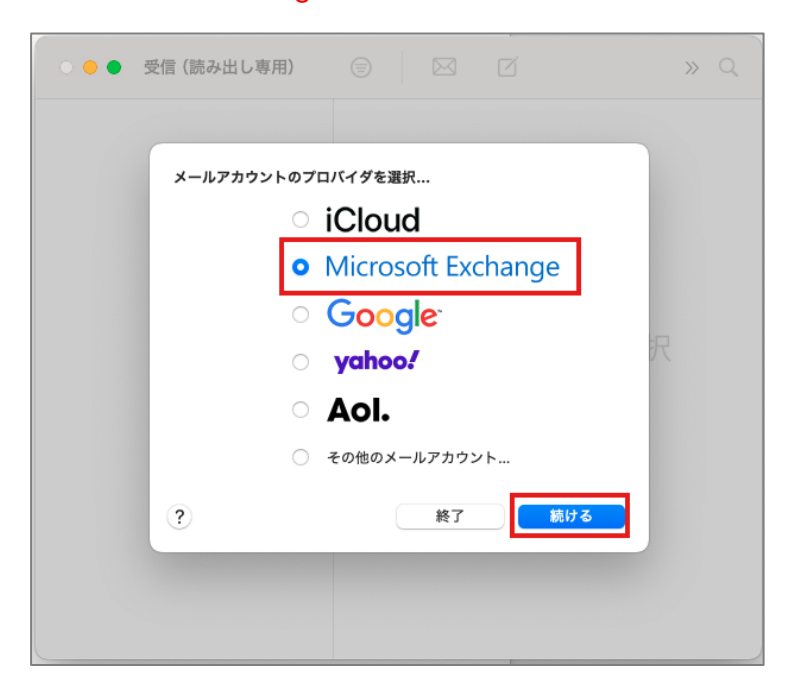

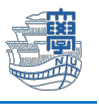

※すでに他のメールアカウントを追加している場合 「メール」メニューより「アカウントを追加」をクリックします。

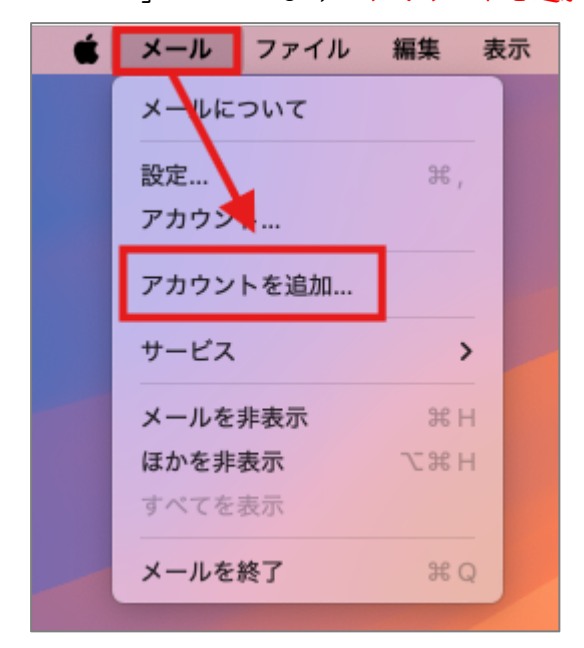

3. 名前と長崎大学 Microsoft アカウントを入力し、「サインイン」をクリックします。

| Microsoft Exchange               |                                  |
|----------------------------------|----------------------------------|
| 最初に、次の情報を入力してください:               | 長崎大学 Microsoft アカウントを            |
| 名前: 1999 1998                    | ▲ 入力します。                         |
| メールアドレス: aa @ms.nagasaki-u.ac.jp | <長大 ID>@ms.nagasaki-u.ac.jp      |
| キャンセル サインイン                      | 例)aa12345678@ms.nagasaki-u.ac.jp |

4. 下図のような画面が表示されたら、「サインイン」をクリックします。

| Mic                                                      | rosoft Exchange                                         |
|----------------------------------------------------------|---------------------------------------------------------|
| <b>Microsoft で Exchange アカウン</b><br>Exchange アカウント情報を検出す | <b>・トにサインインしますか?</b><br>するために、メールアドレスはMicrosoftに送信されます。 |
| キャンセル                                                    | 手動構成 サインイン                                              |

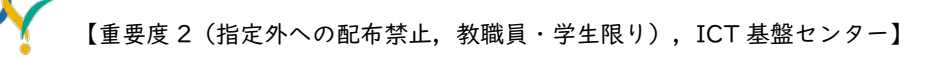

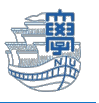

5. パスワードに「長大 ID 用のパスワード」を入力し、「サインイン」をクリックします。

| 長崎大学 Office 365         |
|-------------------------|
| サインイン                   |
| aa @ms.nagasaki-u.ac.jp |
| サインイン                   |

6. 下図のような画面が表示された場合は、多要素認証の設定を行ってください。

多要素認証の設定は、<u>こちら</u>をご確認ください。

| Microsoft                                                                     |
|-------------------------------------------------------------------------------|
| aa $8 \times \times \times \times \times \times \otimes$ @ms.nagasaki-u.ac.jp |
| 詳細情報が必要                                                                       |
| ご使用のアカウントを保護するため、組織ではさらに情報が<br>必要です                                           |
| 別のアカウントを使用する                                                                  |
| 詳細情報の表示                                                                       |
| 次へ                                                                            |
|                                                                               |

7. 下図のような画面が表示された場合は、「承諾」をクリックします。

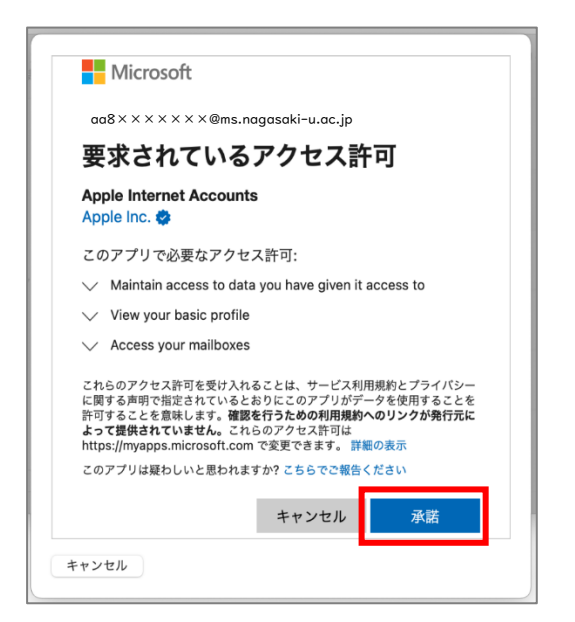

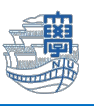

同期したいアプリケーションの選択画面が表示されます。「メール」にチェックが入った状態にし、「完了」をクリックします。(必要なアプリケーションがあればチェックを入れてください)

| Microsoft Exchange<br>このアカウントで使用するアプリケーションを選択してください: |
|------------------------------------------------------|
| ☑ 🖂 メール                                              |
| ☑ 🙆 連絡先                                              |
| ✓ 17 カレンダー                                           |
| 🗹 📜 リマインダー                                           |
| V = ×=                                               |
| キャンセル 戻る 完了                                          |

7. 下記の画面が表示された場合は、「 "メール" でのアクティビティを保護しない」を選択し、「続ける」をクリックします。

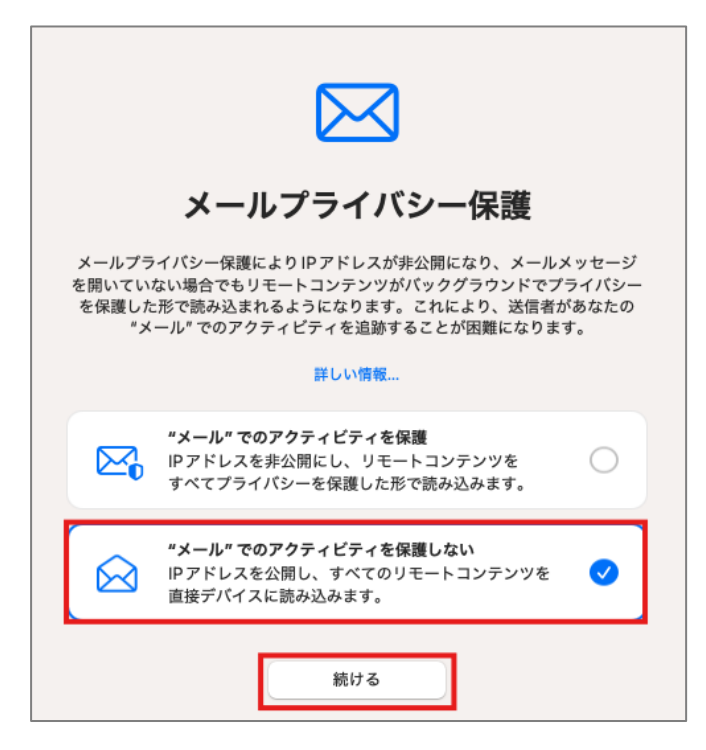

以上で設定は完了です。